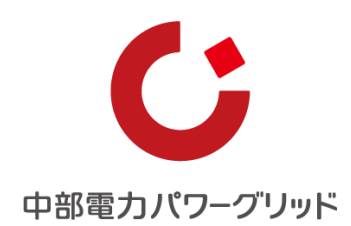

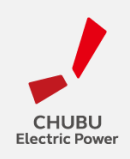

### ログインマニュアル (埋設物調査・送電線下作業受付システム)

### 2024年1月 中部電力パワーグリッド株式会社

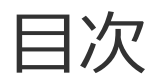

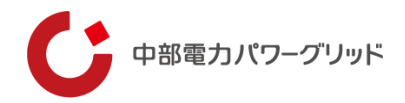

1.ログイン 2.利用登録〈アカウント登録〉 3. ユーザー名の確認 4.パス<u>ワード再設定</u> 5.電話番号による認証 6.電話認証の番号変更

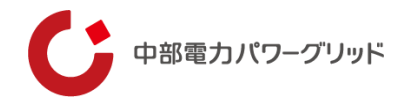

# 01 ログイン

1 ログイン (1/1)

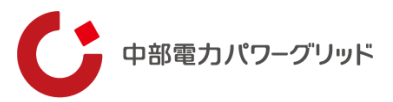

#### ● システムヘアクセスを行います。(<u>https://maisetsu.chuden.co.jp</u>)

| HELP                                                                 |
|----------------------------------------------------------------------|
| ID 1-4-88550056255                                                   |
| よくあるご質問やお問い合わせはこちら<br>認証用のスマネを紛失された等の場合も、<br>こちらの問い合わせフォームからお願いいたします |
| <b>自</b> 申請者マニュアルはこちら 9・                                             |
| 二段階認証の電話番号の変更はこちら                                                    |
|                                                                      |
|                                                                      |

旧システムのID・パスワードは、ご利用できません。 新たに、<mark>利用登録〈アカウント登録〉</mark>をお願いいたします。

#### ログイン方法

- アカウント登録済みの方は、以下の手順でログインが可能です。
- ①ユーザー名を入力してください。
- ②パスワードを入力してください。
- ③「<br />
  ③「<br />
  」を付与することで、30日間ログインしたままの状態を維持することが可能です。
- ④電話番号による認証画面を経由し、トップ画面へログインいただ けます。

#### 各種アクセス

⑤新規アカウントの利用登録画面へ移動いただけます。

⑥パスワードを再設定する画面へ移動いただけます。

⑦ユーザー名を通知する画面へ移動いただけます。

⑧よくある問い合わせや問合せフォーム画面へ移動いただけます。

⑨マニュアルをダウンロードいただけます。

⑩認証に必要となるの電話番号の変更画面へ移動いただけます。

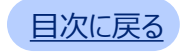

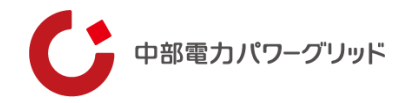

### 02 利用登録〈アカウント登録〉

2 利用登録〈アカウント登録〉(1/3)

#### ● システムをご利用いただくにあたり、アカウント登録をお願いいたします。

| <b>埋設物調査・送電線下作業</b><br>受付システム 利用登録                                                           |                  |
|----------------------------------------------------------------------------------------------|------------------|
| 最初にメールアドレスを入力し、確認コードを送信してください。コードの確認後、ユーザー名以下が<br>入力できるようになります。確認コードの送信メールは届くまで数分かかる場合があります。 |                  |
| <u>&lt;キャンセル</u>                                                                             |                  |
| X-MPKUZ                                                                                      | 8A               |
| ₩#⊐-F&%# ⊙                                                                                   |                  |
| 2-7-8                                                                                        | 2 <sup>3</sup> 1 |
| /バスワード                                                                                       | 2010             |
| パスワード (確認用)                                                                                  | £5               |
| 企業名・団体名                                                                                      | 2010<br>2010     |
| 2023 Chubu Electric Power Grid Co.,Inc.                                                      |                  |

#### アカウントの登録方法

①ご利用されるメールアドレスを入力してください。

- 確認コード送信」ボタンを押してください。
  - ※①で入力したメールアドレス宛に確認コードが 配信されます。

| 理設物調査・送電線下作業<br>受付システム 利用登録                                                                  |      |
|----------------------------------------------------------------------------------------------|------|
| 最初にメールアドレスを入力し、確認コードを送信してください。コードの確認後、ユーザー名以下が<br>入力できるようになります。確認コードの送信メールは届くまで数分かかる場合があります。 |      |
| <u>&lt;キャンセル</u>                                                                             |      |
| 確認コードが受信トレイに送信されました。次の入力ボックスにコピーしてください。                                                      |      |
| aaaa.chuden.ne.jp                                                                            | 必須   |
| (1) (1) (1) (1) (1) (1) (1) (1) (1) (1)                                                      | ®:∰  |
| (4) (5)                                                                                      |      |
| コードの雑誌 ① 新しいコードを送信 ①                                                                         |      |
| ~~~~~~~~~~~~~~~~~~~~~~~~~~~~~~~~~~                                                           | 8%   |
| 177-8                                                                                        | 20 A |
|                                                                                              |      |
| 2023 Chubu Electric Power Grid Co., Inc.                                                     | 1.0  |

③配信された「確認コード」を入力してください。

- ④ 「コードの確認」ボタンを押してください。
  - ※コードが正しくない場合や5分経過し有効期限が 切れている場合は、エラーとなります。

⑤確認コードの再配信が必要な場合は、押してください。

➡次のページへ

中部電力パワーグリッド

2 利用登録〈アカウント登録〉 (2/3)

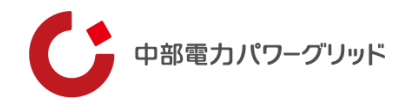

#### ● アカウントの登録にあたり、必要情報を入力してください。

| 役物調査・送電線下 利用登録<br>業受付システム 利用登録                                                               |           | 必要情報の入力                   |                                                               |
|----------------------------------------------------------------------------------------------|-----------|---------------------------|---------------------------------------------------------------|
| 最初にメールアドレスを入力し、確認コードを送信してください。コードの確認後、ユーザー名以下が<br>入力できるようになります。確認コードの送信メールは届くまで数分かかる場合があります。 |           | ⑥メールアドレスを                 | 変更したい場合、最初から登録お願いします。                                         |
| <u>&lt;キャンセル</u>                                                                             |           | ⑦ユーザー名(                   | 64文字以内で入力してください。                                              |
| メールアドレスが確認できました。次に進んでください。<br>aaaaa.chuden.ne.jp<br>メールの変更 ① 6                               | N9        | ⑧ <b>パスワード</b><br>ン<br>(/ | 10~256文字で指定してください。<br>次を3 個以上含めるようお願いいたします。<br>小文字、大文字、数字、記号) |
| 2-#-& <b>7</b>                                                                               | d SR      | ⑨パスワード<br>(確認用)           | 上記で入力したパスワードを入力してください。                                        |
| лар-к (8)                                                                                    | - 必須      | ⑩企業名・団体名                  | 所属する企業名や団体名を入力してください。                                         |
| パスワード (確認用)<br>(10)                                                                          | <b>必須</b> | <b>⑪部署名</b>               | 所属する部署名を入力してください。                                             |
|                                                                                              |           | 迎 <b>氏名</b>               | ご利用者の氏名を入力してください。                                             |
| Eã (12)                                                                                      | &3#       | ⑬ <b>電話番号1</b>            | 携帯番号など優先的に繋がる番号を<br>入力してください。(半角数字10桁または11桁                   |
| 電話番号1 (携帯番号など優先的に繋がる番号)<br>電話番号2 (企業・団体用の代表電話番号など)                                           |           | ⑭ <b>電話番号 2</b>           | 企業・団体用の代表電話番号を<br>入力してください。(半角数字10桁または11桁                     |
| n# ··· (15)                                                                                  |           | ⑮「作成」ボタンを                 | 押してください。                                                      |
| 2023 Chubu Electric Power Grid Co.,Inc.                                                      |           | ➡次のページへ                   |                                                               |

目次に戻る

2 利用登録〈アカウント登録〉 (3/3)

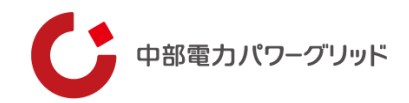

#### ● 認証に使用する電話番号の登録を行います。

| ▲ 国内田市による1231  | cは電話を受けるように変更したい電話番号を以<br>16<br>17<br>ロードの送信<br>・<br>18<br>18 | (Τ) [2] | 「コードの送信 |
|----------------|---------------------------------------------------------------|---------|---------|
| 2023 Chubu Ele | lectric Power Grid Co.,Inc.                                   |         |         |

#### 電話番号によるの認証登録方法

19国番号を選択してください。

12認証用の電話番号を入力してください。

181810101

「電話する」の場合は、音声案内に従ってください。

|     | 埋設物調査・送電線下作業<br>電話番号による認証<br>受付システム     |
|-----|-----------------------------------------|
| )場合 | <u> <!--</u--></u>                      |
|     | 2023 Chubu Electric Power Grid Co.,Inc. |

19コードの再配信が必要な場合は、押してください。
20配信された「コード」を入力してください。
20「コードの確認」ボタンを押してください。
⇒システムのトップ画面へ移動します。

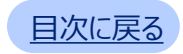

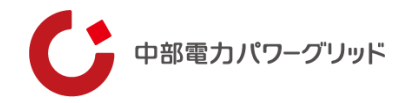

### 03 ユーザー名の確認

3 ユーザー名の確認(1/1)

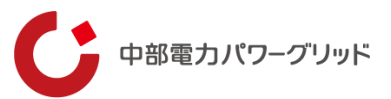

#### ● ユーザー名の確認を行います。ユーザー名はメールで通知されます。

| 埋設物調査・送電線下<br>作業受付システム ユーザー名の確認         |
|-----------------------------------------|
|                                         |
| ご登録のメールアドレス<br>1<br>2名 ①                |
| 2023 Chubu Electric Power Grid Co.,Inc. |

| 埋設物調査・送電線下<br>作業受付システム | ユーザー名の確認                                |  |
|------------------------|-----------------------------------------|--|
|                        |                                         |  |
|                        |                                         |  |
|                        | ご登録のメールアドレス<br>aaaaa.chuden.ne.jp       |  |
|                        | 送師 ⊙                                    |  |
|                        | ご登録のメールアドレスにユーザー名を送信しました。               |  |
|                        | 2023 Chubu Electric Power Grid Co.,Inc. |  |

#### ユーザー名の確認方法

①登録済みのメールアドレスを入力してください。

②「送信」ボタンを押してください。

#### ③ユーザー名の通知メールが送信されたメッセージが表示 されます。

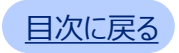

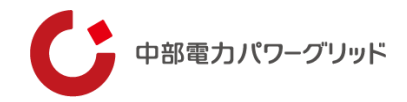

## 04 パスワード再設定

4 パスワード再設定(1/2)

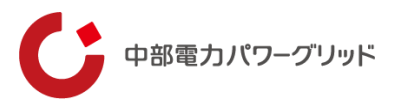

#### ● パスワードの変更を行います。

| 理設物調査・送電線下作業<br>受付システム ログインパスワード再設定                                                        |              |
|--------------------------------------------------------------------------------------------|--------------|
| 最初にメールアドレスを入力し、確認コードを送信してください。コードの確認後、ユーザー名が<br>入力できるようになります。確認コードの送信メールは届くまで数分かかる場合があります。 |              |
| <u>&lt;キャンセル</u>                                                                           |              |
| x-127FLZ                                                                                   | 89           |
|                                                                                            |              |
| 1-1/-2                                                                                     | <i>ici</i> a |
| M17 •                                                                                      |              |
|                                                                                            |              |
| 2023 Chubu Electric Power Grid Co.,Inc.                                                    |              |

#### パスワード再設定の方法

①登録済みのメールアドレスを入力してください。

②「確認コード送信」ボタンを押してください。

| <b>埋設物調査・送電線下作業</b><br>受付システム ログインパスワード再設定                                                 |      |
|--------------------------------------------------------------------------------------------|------|
| 最初にメールアドレスを入力し、確認コードを送信してください。コードの確認後、ユーザー名が<br>入力できるようになります。確認コードの送信メールは届くまで数分かかる場合があります。 |      |
| <u>&lt;キャンセル</u>                                                                           |      |
| 確認コードが受信トレイに送信されました。次の入力ボックスにコピーしてください。                                                    |      |
| aaaaa.chuden.ne.jp                                                                         | 201A |
| (編認⊐-下 (3)                                                                                 | 必須   |
| 4 5                                                                                        |      |
| コードの確認 ① 新しいコードを送信 ①                                                                       |      |
| 2-7-8                                                                                      | 83   |
|                                                                                            | ,    |
| M177 🕞                                                                                     |      |
| 2023 Chubu Electric Power Grid Co., Inc.                                                   |      |

③配信された「確認コード」を入力してください。

- ④ 「コードの確認」ボタンを押してください。
  - ※コードが正しくない場合や5分経過し有効期限が 切れている場合は、エラーとなります。

⑤確認コードの再配信が必要な場合は、押してください。

➡次のページへ

4 パスワード再設定(2/2)

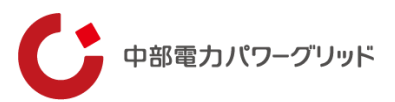

#### ● パスワードの変更を行います。 (続き)

| 理設物調査・送電線下作業<br>受付システム ログインパスワード再設定                                                        |            |
|--------------------------------------------------------------------------------------------|------------|
| 最初にメールアドレスを入力し、確認コードを送信してください。コードの確認後、ユーザー名が<br>入力できるようになります。確認コードの送信メールは届くまで数分かかる場合があります。 |            |
| <u>&lt;キャンセル</u>                                                                           |            |
| メール アドレスが確認できました。次に進んでください。                                                                |            |
| aaaaa.chuden.ne.jp                                                                         | <u>گنم</u> |
| x-hore 💿 6                                                                                 |            |
| <u></u>                                                                                    | £%         |
| Mt7 ⊙ (8)                                                                                  |            |
|                                                                                            |            |
| 2023 Chubu Electric Power Grid Co., Inc.                                                   |            |

⑥登録済みのメールアドレスが違っていた場合は、変更し てください。

⑦ユーザー名を入力してください。

⑧「続行」ボタンを押してください。

| 2股物調査・送電線下作業 ログインパスワード再設定<br>そ付システム                                                        |            |
|--------------------------------------------------------------------------------------------|------------|
| 最初にメールアドレスを入力し、確認コードを送信してください。コードの確認後、ユーザー名が<br>入力できるようになります。確認コードの送信メールは届くまで数分かかる場合があります。 |            |
| <u>&lt;キャンセル</u>                                                                           |            |
| 新しいパスワード<br>9                                                                              | RG.        |
| 新しいパスワード (確認用)                                                                             | 8 <b>1</b> |
| M17 · · · · · · · · · · · · · · · · · · ·                                                  |            |
|                                                                                            |            |
|                                                                                            |            |
|                                                                                            |            |

⑨10~256文字で指定してください。次を3個以上含めるようお願いいたします。(小文字、大文字、数字、記号)

⑩上記で入力したパスワードを入力してください。

⑪「続行」ボタンを押してください。

- ログイン画面へ移動します。
- ※必須項目に未入力がある場合は、
- エラーメッセージが表示されます。

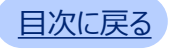

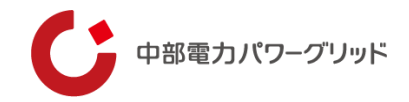

### 電話番号による認証

5 電話番号による認証(1/1)

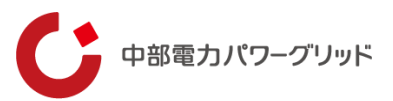

#### ● 電話番号により、ユーザー本人であることを確認させていただきます。(なりすまし防止対策)

| 埋設物調査・送電線下作業<br>受付システム 電話番号による認証              | 1           | 埋設物調査・送電線下作業<br>受付システム 電話番号による認証                                                                                                    |
|-----------------------------------------------|-------------|----------------------------------------------------------------------------------------------------|
| <u>     &lt;         <ul> <li> </li></ul></u> | 「コードの送信」の場合 | < キャンセル   電話確認の通信や、認証に必要なコードを記載した SMS の受け取りできるために、電話番号を 入力してください。 +8109012345678   確認コードを以下に入力してください。または、新しいコードの送信   3 - ドの確   ユードの確   ① 5 |
| 2023 Chubu Electric Power Grid Co.,tnc.       |             | 2023 Chubu Electric Power Grid Co.,1nc.                                                                                                    |
| 電話番号によるの認証方法                                  |             | ③コードの再配信が必要な場合は、押してください。                                                                                                    |

- 認証用の電話番号の下5桁が合っていることを確認してください。
- コードの送信」または「電話する」ボタンを押してく ださい。

「電話する」の場合は、音声案内に従ってください。

③コードの再配信が必要な場合は、押してください。
④配信された「コード」を入力してください。
⑤「コードの確認」ボタンを押してください。

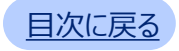

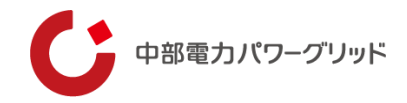

### 電話認証の番号変更

6 電話認証の番号変更(1/2)

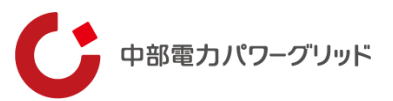

#### ● 認証に使用する電話番号の変更を行います。

| 埋設物調査・送電線下作業<br>受付システム<br>電話認証の番号変更     |
|-----------------------------------------|
|                                         |
| 以下の詳細を指定してください。                         |
|                                         |
| /27-F (2)                               |
| M17 O                                   |
|                                         |
|                                         |
|                                         |
|                                         |
| 2023 Chubu Electric Power Grid Co.,Inc. |

#### 認証用電話番号の変更方法

①ユーザー名を入力してください。

②パスワードを入力してください。

③「続行」ボタンを押してください。

| 埋設物調査・送<br>受付システム | 電線下作業電話認証の番号変更                                                                                       |     |
|-------------------|----------------------------------------------------------------------------------------------------|-----|
|                   | お客様の電話番号として次のものが記録されています。認証用にSMSでコードをお送りすることも<br>話を差し上げることもできます。<br>XXX-XXX-45678 4<br>コードの送信 0<br>気 | ち、電 |
|                   |                                                                                                    |     |

- ④認証用の電話番号の下5桁が合っていることを確認してく ださい。
- ⑤「コードの送信」または「電話する」ボタンを押してく ださい。

「電話する」の場合は、音声案内に従ってください。

➡次のページへ

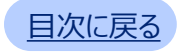

6 電話認証の番号変更(2/2)

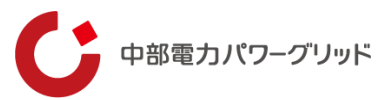

#### ● 認証に使用する電話番号の変更を行います。(続き)

| 埋設物調査・<br>受付システム | 送電線下作業電話認証の番号変更                                               |
|------------------|---------------------------------------------------------------|
|                  |                                                               |
|                  | <u>&lt;++&gt;201</u>                                          |
|                  | 電話確認の通話の着信や、認証に必要なコードを記載した SMS の受け取りできるために、電話番号を<br>入力してください。 |
|                  | +8109012345678                                                |
|                  | 確認コードを以下に入力してください。または、新しいコードの送信                               |
|                  | (7)                                                           |
|                  |                                                               |
|                  |                                                               |
|                  |                                                               |
|                  |                                                               |
|                  |                                                               |
|                  |                                                               |
|                  |                                                               |
|                  | 2023 Chubu Electric Power Grid Co.,Inc.                       |

⑥コードの再配信が必要な場合は、押してください。
⑦配信された「コード」を入力してください。
⑧「コードの確認」ボタンを押してください。

| <u>埋設物調査・送電線下作業</u><br>受付システム 電話認証の番号変更                                        |
|--------------------------------------------------------------------------------|
|                                                                                |
| 今後、認証用に SMS でコードを受け取る、または電話を受けるように変更したい電話番号を以下に入<br>力してください。<br><sup>国番号</sup> |
| 日本 (+61) · · · · · · · · · · · · · · · · · · ·                                 |
| 電話番号 <b>10</b>                                                                 |
| -Fø≋a ⊙                                                                        |
| 電話する ④                                                                         |
|                                                                                |
| 2023 Chubu Electric Power Grid Co.,Inc.                                        |

⑨国番号を選択してください。

⑩新しい電話番号を入力してください。

①「コードの送信」または「電話する」ボタンを押してください。

「電話する」の場合は、音声案内に従ってください。

➡システムのログイン画面へ移動します。

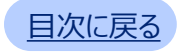

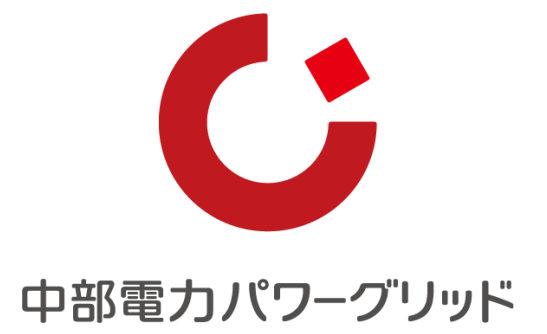